# Windows 11

# Verknüpfungs-Pfeil ausblenden/entfernen

# Der Verknüpfungs-Pfeil lässt sich mit Hilfe der Registrierung in Windows 11 deaktivieren.

Windows 11 legt bei einer Verknüpfung jedesmal ein Pfeil-Symbol über das eigentliche Icon. Dies dient als Hinweis, dass es sich bei dem Icon nur um eine Verknüpfung handelt. Stört dieser Pfeil auf dem Icon, dann deaktivieren wir ihn doch einfach:

# Verknüpfungs-Pfeil entfernen

Da es mehrere Möglichkeiten gibt, den Verknüpfungs-Pfeil zu verhindern, muß man ausprobieren, welche Methode zum Ziel führt.

Da sich das Icon nicht einfach durch einen Befehl oder eine Einstellung deaktivieren lässt, kann das eigentliche Bild des Pfeils durch ein anderes Bild ersetzt werden und zwar durch ein leeres unsichtbares Bild. Also ein Bild das eigentlich keinen Inhalt hat und komplett durchsichtig ist. Hier kann man ein solches unsichtbares Icon <u>Download</u>en.

- Das unsichtbare Icon herunterladen, entpacken und es direkt in das Windows Verzeichnis verschieben.
- Jetzt die Windows-Taste drücken, regedit eingeben und den Registrierungs-Editor starten.
- Zu folgendem Pfad navigieren oder man kopiert in das Pfad-Textfeld und bestätigen mit der Enter-Taste:

#### HKEY\_LOCAL\_MACHINE\SOFTWARE\Microsoft\Windows\CurrentVersion\Explorer

- Dann klickt man auf **Shell Icons**, sollte dieser Schlüssel noch nicht existieren, muß er wie folgt erstellt werden:
- Mit der rechten Maustaste auf Explorer klicken, NEU wählen und dann Schlüssel.
- Nennen Sie den neuen Schlüssel Shell Icons.
- Bei Shell Icons klicken und jetzt auf der rechten Fensterseite mit der rechten Maustaste auf einen freien Bereich klicken.
- Dann NEU wählen und Zeichenfolge.
- Die neue Zeichenfolge nennen wir 29.

## Das allein reicht manchmal schon aus, um die Pfeile verschwinden zu lassen.

Einfach mal ausprobieren; ansonsten weiter versuchen:

• **29** nun doppelt anklicken und man gibt unter **Wert** den **Pfad** zum unsichtbaren Icon ein und fügen noch ein **Komma** und eine **null** am Ende hinzu:

## C:\Windows\unsichtbar.ico,0

- Jetzt Rechner einmal neu starten und der Verknüpfungs-Pfeil wird eventuell nicht mehr angezeigt.
- Oder man gibt in den **Pfad** folgendes ein:

## %windir%\System32\shell32.dll,-50

Das "unsichtbar.ico" wird nur in der 2. Variante im Windows-Ordner benötigt.